# MTD for VAT Filing -Importing a VAT Calculation from Sage

# **Quick Start Guide**

BTCSoftware's Making Tax Digital Solution is hosted on our BTCHub platform. It is a software as a service (SAAS) product.

Filing MTD VAT returns is mandatory for the bulk of businesses over the VAT threshold of £85K from April 2019. As with our other products, we will offer our customers various import options for completing their VAT returns.

This guide explains how to import a VAT calculation from Sage using a CSV file as part of the MTD for VAT filing process.

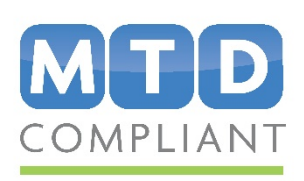

WINNER CCOUNTING excellence Practice Management & CRM Software of the Year 2018

WINNER accountingexcellence Professional Tax Software of the Year 2018

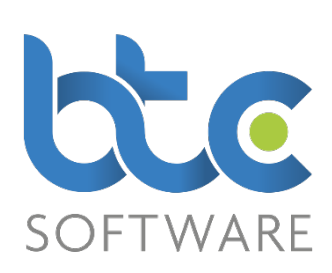

## To start working on the MTD for VAT return, please follow the steps below:

1. Login to BTCHub

| Email             |                  |
|-------------------|------------------|
| Password          |                  |
| ••••              |                  |
| Remember My Login |                  |
| Login Cancel      | Forgot password? |

Website Terms of Use

### 2. Click 'VAT Dashboard' on the left menu

| bte hib              |               |                                                              | 🙁 Nive Raj |  | Log out |  |  |
|----------------------|---------------|--------------------------------------------------------------|------------|--|---------|--|--|
| 希 Home               | Home / VA     | AT Dashboard                                                 |            |  |         |  |  |
| 🚢 Individual Clients | VAT Dashboard |                                                              |            |  |         |  |  |
| Organisation Clients | Select a      | client                                                       |            |  |         |  |  |
| 🔲 VAT Dashboard      | Client:       | Type to filter                                               |            |  |         |  |  |
| 🖬 VAT Report         |               | The filter is applied on Reference, Full Name and VAT Number |            |  |         |  |  |

#### 3. Start typing the client's name in the search box provided

| tte hlo              |                           | 😑 Nive Raj 🐥 🕜 Log out                     |  |  |  |  |  |
|----------------------|---------------------------|--------------------------------------------|--|--|--|--|--|
| Home                 | Home / VAT Da             | shboard                                    |  |  |  |  |  |
| 🚢 Individual Clients | VAT Dashboard             |                                            |  |  |  |  |  |
| Organisation Clients | Select a client           |                                            |  |  |  |  |  |
| 😳 VAT Dashboard      | Client: Nuts and Bolts Lt |                                            |  |  |  |  |  |
| VAT Report           |                           | Nuts and Bolts Ltd - 90613729(666551141) b |  |  |  |  |  |

4. Select your client to open the VAT Return

5. If you are opening a VAT return for the first time, HMRC will require you to complete an authorisation process. This only needs to be completed once every 18 months - Agents go through this process only once whereas Companies go through this process once per VAT number. To complete the authorisation process, <u>please view our guide here</u>.

#### 🗯 GOV.UK

HM Revenue & Customs

### Authority to interact with HMRC on your behalf

The  $\ensuremath{\textbf{BTCHub}}$  software application is requesting to do the following:

- View your VAT information
- Change your VAT information

It will be able to do the above for 18 months from when you grant authority.

Grant authority <u>Do not grant authority</u>

Note: Roughly 3.5% of VATregistered entities will be mandated into MTD for VAT from 1<sup>st</sup> October 2019 instead of 1<sup>st</sup> April 2019.

These complex organisations include: trusts, not-for-profit organisations that are not companies (including some charities), VAT divisions, VAT groups, those public sector entities required to provide additional information alongside their VAT return (such as government departments and NHS Trusts), local authorities, public corporations, traders based overseas, those required to make payments on account and annual accounting scheme users. 6. After completing the authorisation process, you can now proceed to selecting the obligation to submit to HMRC. **Note:** Obligation means your quarterly or monthly MTD for VAT return filing requirement to HMRC.

| Nuts and Bolts Ltd (Change Client)Client Name: Nuts and Bolts LtdReference: 90613729 |                    |                                          |               | VAT Number | r: 666551141    |            | Phone:              |          |             |
|--------------------------------------------------------------------------------------|--------------------|------------------------------------------|---------------|------------|-----------------|------------|---------------------|----------|-------------|
| Obligations from 01/04/2                                                             | 2018 to 31/03/2019 |                                          |               |            | Liabilities f   | rom 24/10, | /2017 to 24/10/2018 |          |             |
| Period                                                                               | Due Date 🔨         | Status                                   | Received Date |            |                 | _          |                     | Original | Outstanding |
| 01/01/2017 to 31/03/2017                                                             | 07/05/2017         | Fulfilled                                | 06/05/2017    |            | Period          | Туре       | Due Date            | Amount   | Amount      |
| 01/04/2017 to 30/06/2017                                                             | 07/08/2017         | Open                                     |               | - <b>L</b> | No data availab | le         |                     |          |             |
|                                                                                      |                    |                                          |               |            | Payments (      | from 24/10 | /2017 to 24/10/2018 |          |             |
| Create VAT Return                                                                    |                    |                                          | Import - Save | Submit     | Received Date   |            | Amount              |          |             |
| 1. VAT Due Sales:                                                                    |                    | 6. Total Value Sales Ex<br>VAT:          |               |            | No data availab | le         |                     |          |             |
| 2. VAT Due<br>Acquisitions:                                                          |                    | 7. Total Value<br>Purchases Ex VAT:      |               |            |                 |            |                     |          |             |
| 3. Total VAT Due:                                                                    |                    | 8. Total Value Goods<br>Supplied Ex VAT: |               |            |                 |            |                     |          |             |
| 4. VAT Reclaimed<br>current period:                                                  |                    | 9. Total Acquisitions Ex<br>VAT:         |               |            |                 |            |                     |          |             |
| 5. Net VAT Due:                                                                      |                    |                                          |               |            |                 |            |                     |          |             |
|                                                                                      |                    |                                          |               |            |                 |            |                     |          |             |

Importing data from Sage into the MTD VAT Return on BTCHub.

### 1. Click 'Import'

| ange Client)                              |                                                                         |                                                                                                    |                                                                                                    |                                                                                                    |                                                                                                    |                                                                                                    |                                                                                                    |                                                                                                    |  |
|-------------------------------------------|-------------------------------------------------------------------------|----------------------------------------------------------------------------------------------------|----------------------------------------------------------------------------------------------------|----------------------------------------------------------------------------------------------------|----------------------------------------------------------------------------------------------------|----------------------------------------------------------------------------------------------------|----------------------------------------------------------------------------------------------------|----------------------------------------------------------------------------------------------------|--|
| s Ltd Re                                  | ference: 90613729                                                       |                                                                                                    | VAT Number:                                                                                                    | 666551141                                                                                                    |                                                                                                    | Phone:                                                                                                    |                                                                                                    |                                                                                                    |  |
| Obligations from 01/04/2018 to 31/03/2019 |                                                                         |                                                                                                    |                                                                                                    |                                                                                                    | Liabilities from 24/10/2017 to 24/10/2018                                                                                                    |                                                                                                    |                                                                                                    |                                                                                                    |  |
| Due Date 🔨                                | Status                                                                  | Received Date                                                                                                    |                                                                                                    |                                                                                                    | _                                                                                                    |                                                                                                    | Original                                                                                                    | Outstandi                                                                                                    |  |
| 07/05/2017                                | Fulfilled                                                               | 06/05/2017                                                                                                    |                                                                                                    | Period                                                                                                    | Туре                                                                                                    | Due Date                                                                                                    | Amount                                                                                                    | Amour                                                                                                    |  |
| 07/08/2017                                | Open                                                                    |                                                                                                    |                                                                                                    | No data availab                                                                                                    | le                                                                                                    |                                                                                                    |                                                                                                    |                                                                                                    |  |
|                                           |                                                                         |                                                                                                    |                                                                                                    | Payments                                                                                                    | rom 24/1                                                                                                    | 0/2017 to 24/10/2018                                                                                                    |                                                                                                    |                                                                                                    |  |
|                                           |                                                                         | Import - Save                                                                                                    | e Submit                                                                                                    | Received Date                                                                                                    |                                                                                                    | Amount                                                                                                    |                                                                                                    |                                                                                                    |  |
|                                           | 6. Total Value Sales Ex<br>VAT:                                         |                                                                                                    |                                                                                                    | No data availab                                                                                                    | e                                                                                                    |                                                                                                    |                                                                                                    |                                                                                                    |  |
|                                           | 7. Total Value<br>Purchases Ex VAT:                                     |                                                                                                    |                                                                                                    |                                                                                                    |                                                                                                    |                                                                                                    |                                                                                                    |                                                                                                    |  |
|                                           | 8. Total Value Goods<br>Supplied Ex VAT:                                |                                                                                                    |                                                                                                    |                                                                                                    |                                                                                                    |                                                                                                    |                                                                                                    |                                                                                                    |  |
|                                           | 9. Total Acquisitions Ex<br>VAT:                                        |                                                                                                    |                                                                                                    |                                                                                                    |                                                                                                    |                                                                                                    |                                                                                                    |                                                                                                    |  |
|                                           |                                                                         |                                                                                                    |                                                                                                    |                                                                                                    |                                                                                                    |                                                                                                    |                                                                                                    |                                                                                                    |  |
|                                           | ange Client) s Ltd Re 018 to 31/03/2019 Due Date  07/05/2017 07/08/2017 | ange Client) s Ltd Reference: 90613729 O18 to 31/03/2019 Due Date    Status 07/05/2017 Fulfilled 07/08/2017 Open  Open Open | ange Client)<br>s Ltd Reference: 90613729<br>Due Date ∧ Status Received Date<br>07/05/2017 Fulfilled 06/05/2017<br>07/08/2017 Open<br>Import Save<br>6. Total Value Sales Ex<br>VAT:<br>1. Total Value<br>Purchases Ex VAT:<br>1. Total Value<br>9. Total Acquisitions Ex<br>VAT:<br>1. Total Acquisitions Ex<br>VAT: | ange Client)<br>s Ltd Reference: 90613729 VAT Number: 1<br>018 to 31/03/2019<br>Due Date < Status         Received Date           07/05/2017         Fulfilled         06/05/2017           07/08/2017         Open         Import Save Submit            6. Total Value Sales Ex<br>VAT:         Submit            7. Total Value<br>Purchases Ex VAT:         Import Save Submit            9. Total Acquisitions Ex<br>VAT:         9. Total Acquisitions Ex | ange Client)<br>s Ltd Reference: 90613729 VAT Number: 666551141<br>D18 to 31/03/2019<br>Due Date ^ Status Received Date<br>07/05/2017 Open<br>Corrols 2017 Open<br>Corrols 2017 O | ange Client)<br>s Ltd Reference: 90613729 VAT Number: 666551141<br>D18 to 31/03/2019<br>Due Date A Status Received Date<br>07/05/2017 Fulfilled 06/05/2017<br>07/08/2017 Open<br>Compont Save Submit<br>0. Total Value Sales Ex<br>VAT:<br>0. Total Value<br>0. Total Value<br>0. Total Value<br>0. Total Value<br>0. Total Acquisitions Ex<br>VAT:<br>0. Total Acquisitions Ex<br>VAT: | ange Client)   s Ltd   Reference: 90613729   VAT Number: 665551141   Phone:   Due Date ∧   Status   Received Date   07/05/2017   Open   Period   Type   Due Date ∧   Status   06/05/2017   Open   Period   Type   Due Date   07/08/2017   Open   No data available Payments from 24/10/2017 to 24/10/2018 No data available Payments from 24/10/2017 to 24/10/2018 No data available Payments from 24/10/2018 No data available Payments from 24/10/2018 No data available Payments from 24/10/2018 No data available Payments from 24/10/2018 No data available Payments from 24/10/2018 <td>ange Client)<br/>s Ltd Reference: 90613729 VAT Number: 666551141 Phone:<br/>D18 to 31/03/2017<br/>Due Date ∧ Status Received Date Liabilities from 24/10/2017 to 24/10/2018   0/05/2017 0pen Original<br/>Amount   0/705/2017 0pen Period Type   0/705/2017 0pen No data available   0/705/2017 0pen No data available   0/705/2017 0pen</td> | ange Client)<br>s Ltd Reference: 90613729 VAT Number: 666551141 Phone:<br>D18 to 31/03/2017<br>Due Date ∧ Status Received Date Liabilities from 24/10/2017 to 24/10/2018   0/05/2017 0pen Original<br>Amount   0/705/2017 0pen Period Type   0/705/2017 0pen No data available   0/705/2017 0pen No data available   0/705/2017 0pen |  |

MTD for VAT Filing - Importing a VAT Calculation from Sage

### Importing from Sage continued...

2. Select Sage as your bookkeeping package

## Import VAT data from Sage Data is valid. Browse... VATRET.csv Cancel Ok

### 3. Browse and select the CSV file

4. Click 'Ok' to view the VAT return populated with the data from the CSV file

| Nuts and Bolts Ltd (Ch              | ange Client)      |                                          |               |           |                 |           |                      |          |             |
|-------------------------------------|-------------------|------------------------------------------|---------------|-----------|-----------------|-----------|----------------------|----------|-------------|
| Client Name: Nuts and Bolt          | ts Ltd Refe       | rence: 90613729                          |               | VAT Numbe | r: 666551141    |           | Phone:               |          |             |
| Obligations from 01/04/2            | 018 to 31/03/2019 |                                          |               |           | Liabilities f   | rom 24/10 | )/2017 to 24/10/2018 |          |             |
| Period                              | Due Date 🔨        | Status                                   | Received Date |           |                 | -         |                      | Original | Outstanding |
| 01/01/2017 to 31/03/2017            | 07/05/2017        | Fulfilled                                | 06/05/2017    |           | Period          | Туре      | Due Date             | Amount   | Amount      |
| 01/04/2017 to 30/06/2017            | 07/08/2017        | Open                                     |               |           | No data availab | le        |                      |          |             |
|                                     |                   |                                          |               |           | Payments        | from 24/1 | 0/2017 to 24/10/2018 |          |             |
| Create VAT Return                   |                   |                                          | Import 👻 Sav  | e Submit  | Received Date   |           | Amount               |          |             |
| 1. VAT Due Sales:                   | 5846.50           | 6. Total Value Sales Ex<br>VAT:          |               | 29233     | No data availab | le        |                      |          |             |
| 2. VAT Due<br>Acquisitions:         | 0.00              | 7. Total Value<br>Purchases Ex VAT:      |               | 22998     |                 |           |                      |          |             |
| 3. Total VAT Due:                   | 5846.50           | 8. Total Value Goods<br>Supplied Ex VAT: |               | 0         |                 |           |                      |          |             |
| 4. VAT Reclaimed<br>current period: | 4463.15           | 9. Total Acquisitions Ex<br>VAT:         |               | 0         |                 |           |                      |          |             |
| 5. Net VAT Due:                     | 1383.35           |                                          |               |           |                 |           |                      |          |             |

×

### Submitting the VAT Obligation

After digitally transferring the VAT data into the MTD VAT return, you can either save the return to submit this later, or you can save and submit right away.

| Nuts and Bolts Ltd (Ch<br>Client Name: Nuts and Bolt | nange Client)<br>ts Ltd Refe | erence: 90613729                         |               | VAT Numbe | r: 666551141                  |                            | Phone:               |          |             |
|------------------------------------------------------|------------------------------|------------------------------------------|---------------|-----------|-------------------------------|----------------------------|----------------------|----------|-------------|
| Obligations from 01/04/2                             | 2018 to 31/03/2019           |                                          |               |           | Liabilities f                 | rom 24/10                  | 0/2017 to 24/10/2018 |          |             |
| Period                                               | Due Date 🔨                   | Status                                   | Received Date |           |                               | _                          |                      | Original | Outstanding |
| 01/01/2017 to 31/03/2017                             | 07/05/2017                   | Fulfilled                                | 06/05/2017    |           | Period                        | Туре                       | Due Date             | Amount   | Amount      |
| 01/04/2017 to 30/06/2017                             | 07/08/2017                   | Open                                     |               |           | No data availab<br>Payments f | <sup>le</sup><br>from 24/1 | 0/2017 to 24/10/2018 |          |             |
| Create VAT Return                                    |                              |                                          | Import 👻 Save | Submit    | Received Date                 |                            | Amount               |          |             |
| 1. VAT Due Sales:                                    | 5846.50                      | 6. Total Value Sales Ex<br>VAT:          |               | 29233     | No data availab               | le                         |                      |          |             |
| 2. VAT Due<br>Acquisitions:                          | 0.00                         | 7. Total Value<br>Purchases Ex VAT:      |               | 22998     |                               |                            |                      |          |             |
| 3. Total VAT Due:                                    | 5846.50                      | 8. Total Value Goods<br>Supplied Ex VAT: |               | 0         |                               |                            |                      |          |             |
| 4. VAT Reclaimed<br>current period:                  | 4463.15                      | 9. Total Acquisitions Ex<br>VAT:         |               | 0         |                               |                            |                      |          |             |
| 5. Net VAT Due:                                      | 1383.35                      |                                          |               |           |                               |                            |                      |          |             |
|                                                      |                              |                                          |               |           |                               |                            |                      |          |             |

- Click the 'Save' button to save the obligation to submit this later to HMRC
- Click the 'Submit' button to submit the obligation to HMRC right away.

You will then receive a submission confirmation message. If your submission is successful, the VAT obligation will be marked as 'Fulfilled'.

| Submission Receipt       | ×                                                                                                    |
|--------------------------|----------------------------------------------------------------------------------------------------|
| Correlation ID:          |                                                                                                    |
| Receipt ID:              | 2000/04/04/08/08/04/04/04                                                                                       |
| Receipt Date:            | 24/10/2018 14:44:35                                                                                             |
| Processing Date:         | 24/10/2018                                                                                                    |
| Payment Indicator:       | DD                                                                                                    |
| Form Bundle Number:      | 00007-000                                                                                                    |
| Charge Reference Number: | the second second second second second second second second second second second second second second second se |

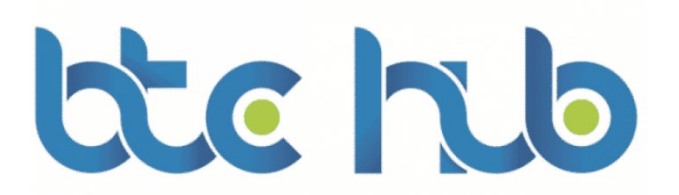

BTCSoftware Limited Lyndale House 24 High Street Addlestone KT15 1TN

T: 0345 241 5030 International: +44 1932 840572

www.BTCSoftware.co.uk

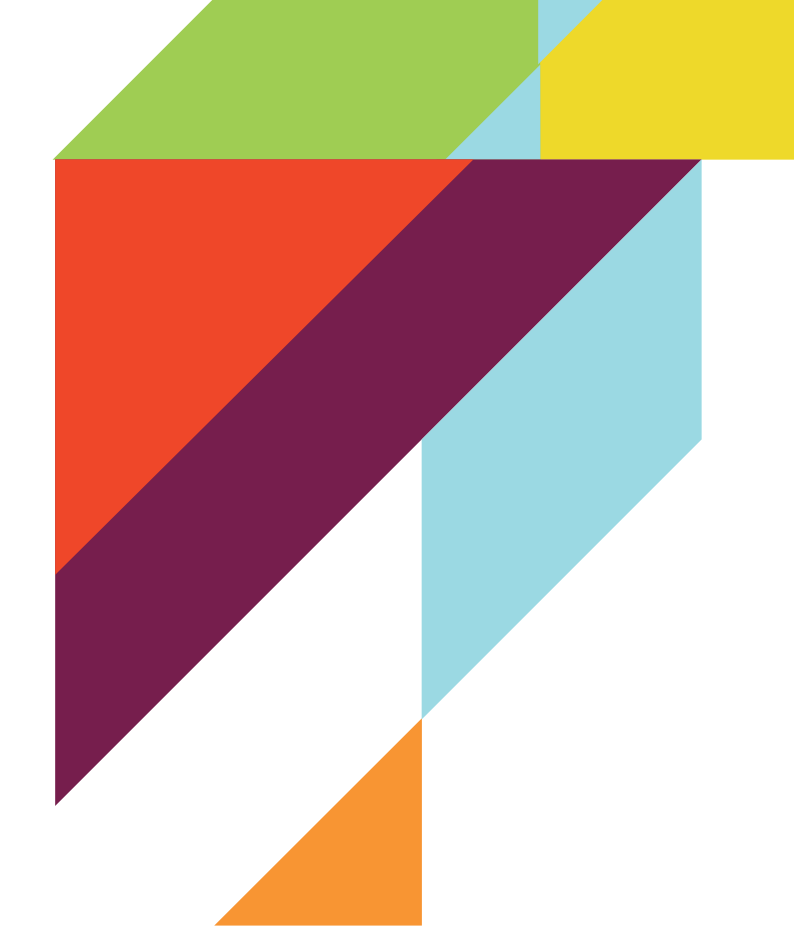